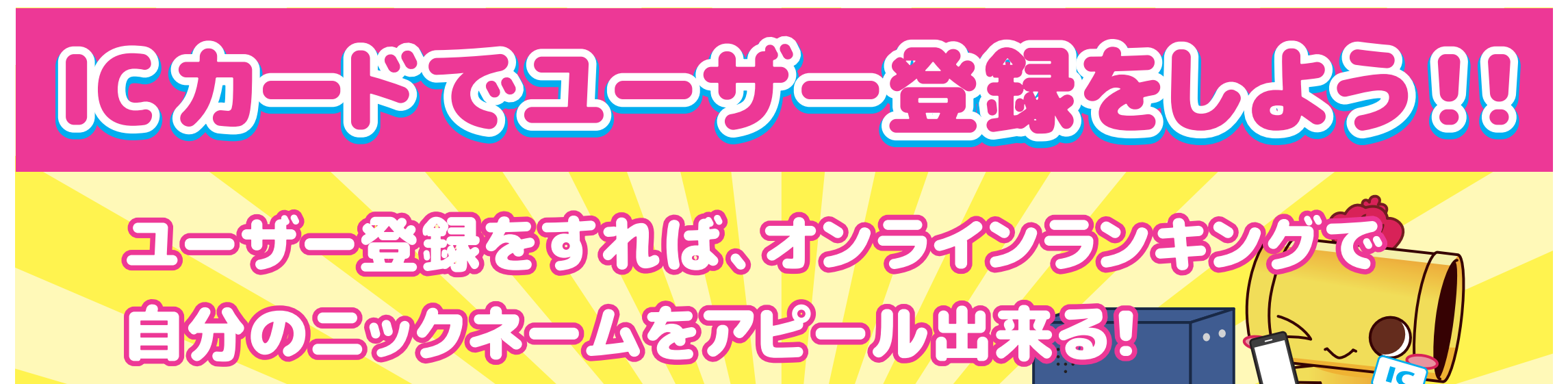

## ▶ STEP3 会員登録を行う(無料) STEP1 IC カードを認識させる the THREE 7 TURBO ICカードと会員情報の連携を行います 🖾 お知らせ カード機能をご利用になるためには、 ご登録をお願いします。 会員登録がお済みの方 新しく会員登録を行う方 必要事項を入力し、画面下部の 「新しく会員登録を行う方」を カードリーダーに IC カードをかざします。 画面にメニューが表示されます。 選択します。 「会員登録をする」を押します。 ▶ STEP2 会員サイトへアクセス ニックネームを登録しないと せっかくランクインしても 🚾 お知らせ カード機能をご利用になるためには、 ご登録をお願いします。 ..... $\bigcirc$ 「匿名」と表示されます。 すでに会員登録済みの方はマイページのプロフィール 編集画面から変更できます。 メニュー右下に OR コードがあります。 携帯端末で読み取り、会員サイトへ 移動します。